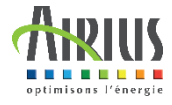

# Guía de instalación de su

# Interruptor / Termostato WiFi

#### Siempre debe apagar el dispositivo antes de manipularlo

Le recomendamos que llame a un profesional para realizar la conexión eléctrica de sus dispositivos

## ¿Cómo se instala la aplicación?

Coloque su teléfono o tableta y su termostato cerca de su Box Internet (a menos de 1 m) y asegúrese de tener activado el Wi-Fi de 2,4 GHz.

Se Connecte

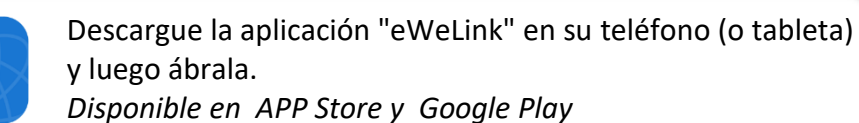

3

2

1

Instala la aplicación, lee y acepta los términos y condiciones para utilizarla

> Para crear una nueva cuenta, haga clic en "Crear una nueva cuenta" y siga las instrucciones

Cuando haya completado su registro, aparecerá la página "Mi casa". Para añadir un interruptor/termostato WiFi, haga clic en "Añadir".

Sons d'appairage

alte

qui pren

Y después seleccione

"Emparejamiento rápido".

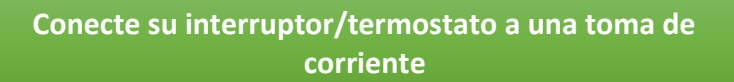

Scan QR code

Veuillez scanner le QR code

Emplazamiento de las luces rojo = termostato activado azul = funcionamiento wifi

Mantenga presionado este botón nuevamente hasta que la luz azul parpadee (2 parpadeos cortos y 1 largo)

4

My Home >

V4.33

Pas encore d'appareils

88 ...

Udensage (

Smart

Model:TH-16 N InputAC85-250 Max current16A WiFi:2.4G b/g/n

N N

vitch

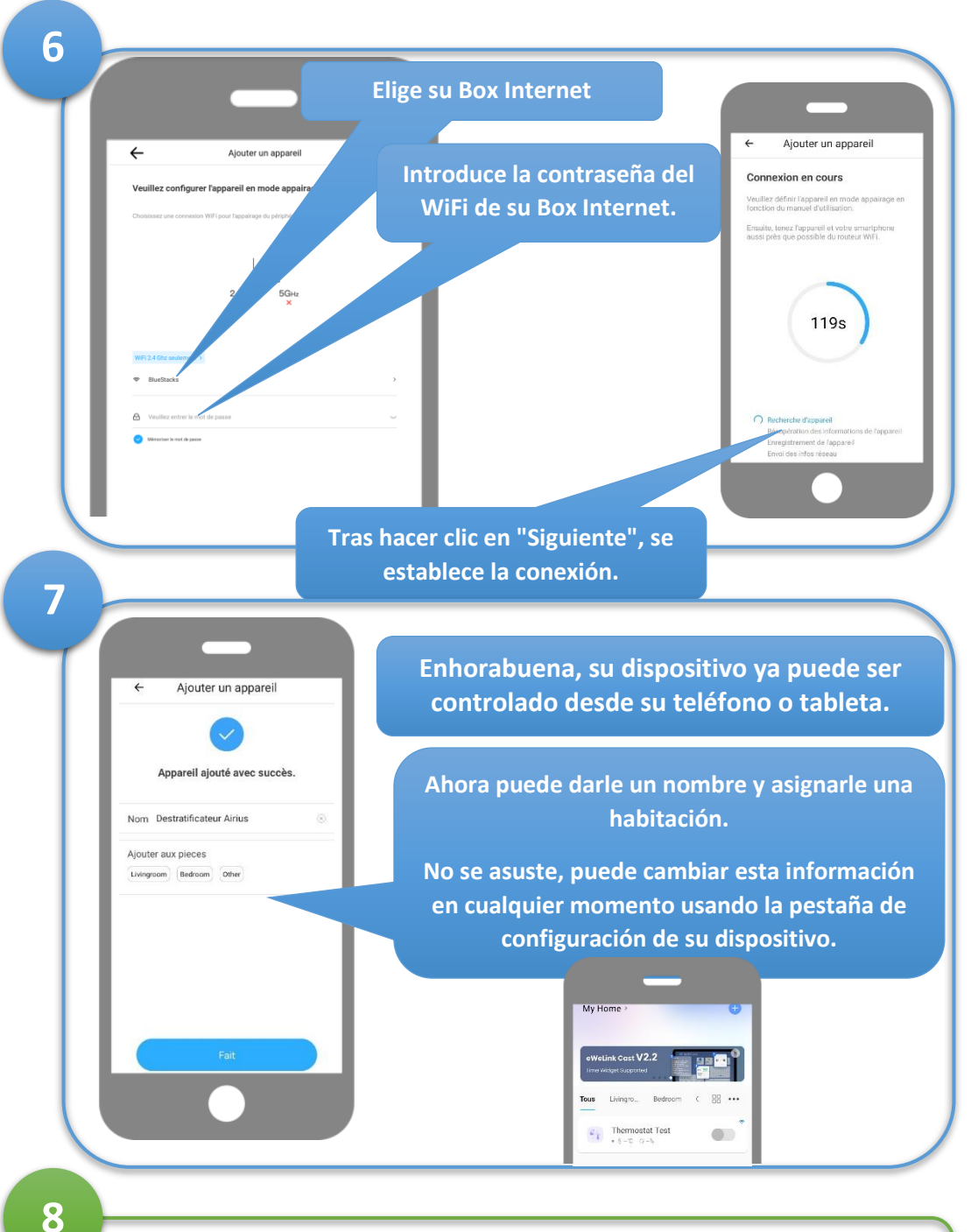

Una vez que su interruptor/termostato esté conectado a su WiFi, puede colocarlo en cualquier lugar siempre que esté dentro del alcance de su red WiFi.

### **Funciones**

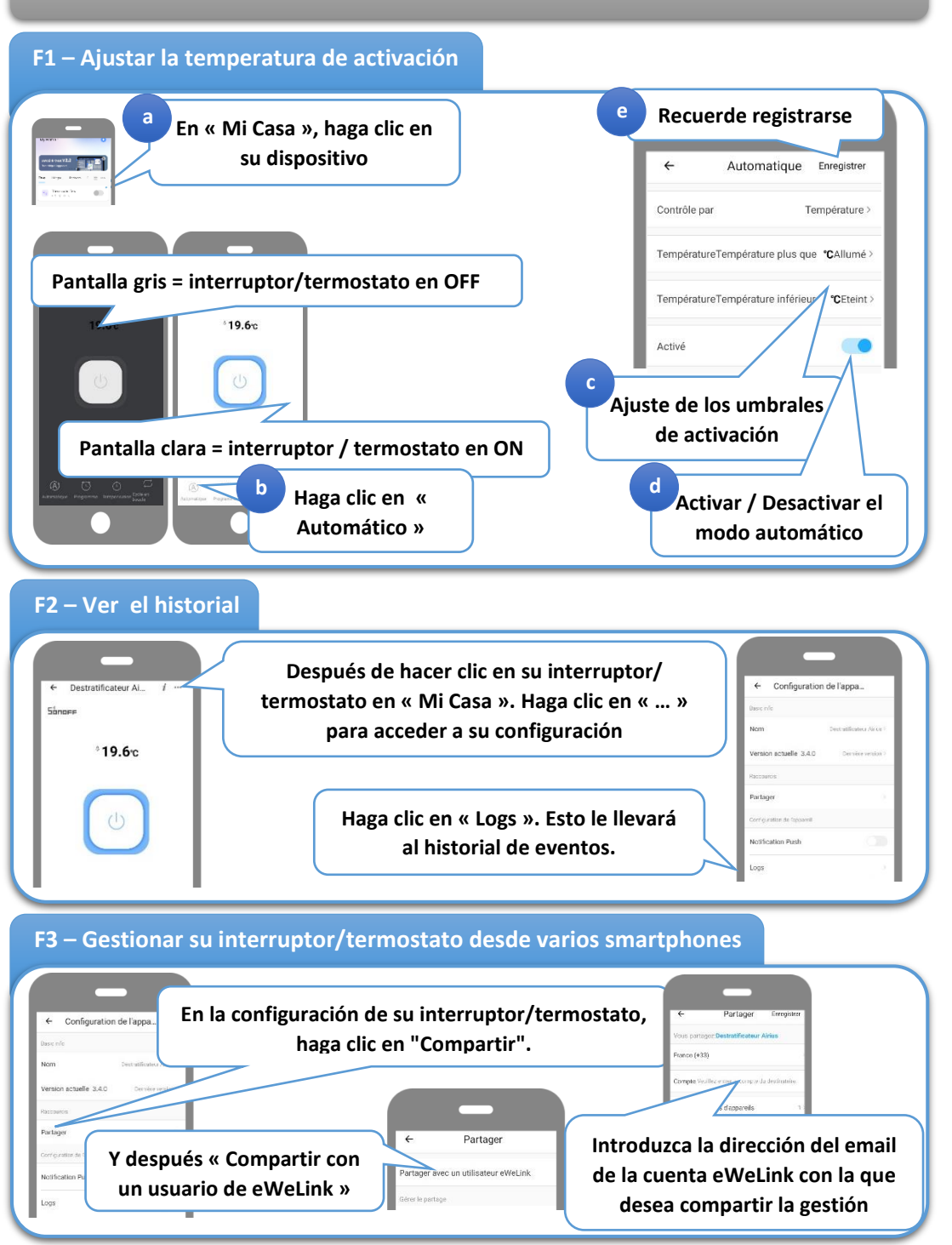

AIRIUS España, Carrer Jaume Balmes 29D, E-08395 Sant Pol de Mar